第1步:利用網址(<u>https://info.nhi.gov.tw/INAE1000/INAE1000S01</u>)或掃描

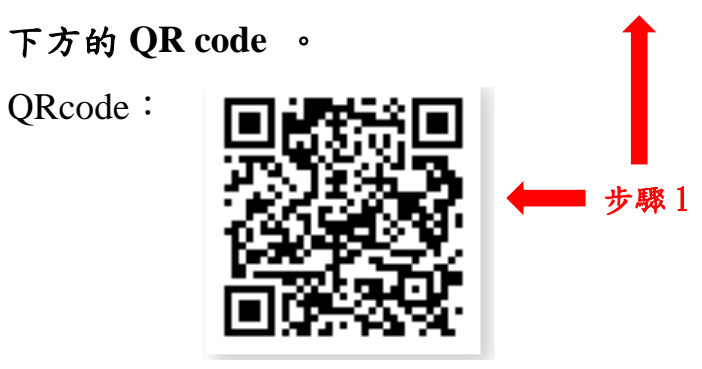

第2步:點選右下角「進階查詢」。

| 健保特約醫事              | 7機構查詢                                 |
|---------------------|---------------------------------------|
| <del>н</del> а      |                                       |
| 青選擇                 | ~                                     |
| <b>燒市</b><br>自選:擇   | ~                                     |
| 所層級 / 特約 顕別<br>青斑 垺 | ~                                     |
| 加入計 <b>畫</b><br>育選擇 | ~                                     |
| 夏顯示箪款               |                                       |
| 0単                  | · · · · · · · · · · · · · · · · · · · |

第3步:接著依序點選「縣市」(下拉式選單)選擇縣市,再點選「鄉鎮市」(下 拉式選單)選擇鄉鎮市區。

| National Health Insurance Administration,<br>Ministry of Health and Welfare                                                                                                    |                             |            |
|----------------------------------------------------------------------------------------------------|-----------------------------|------------|
| ▶ 健保服務 > 健保醫療服務 > 院所查詢:                                                                                                    | > 健保特約醫事機構直詢                |            |
|                                                                                                    | 健保特約醫事機構查詢                  | the series |
| <b>*</b>                                                                                                    |                             | 步驟         |
| <b>与</b> 選擇                                                                                                    |                             | ~          |
| <b>持選</b> 擇                                                                                                    |                             |            |
| 11日本 11日本 11日本 11日本 11日本 11日本 11日本 11日本                                                                                                    |                             |            |
| 「上市」                                                                                                    |                             |            |
| 2. 南中                                                                                                    |                             |            |
| 1/4年173                                                                                                    |                             |            |
| 所竹市                                                                                                    |                             |            |
| 11歳市                                                                                                    |                             |            |
| 行北市                                                                                                    |                             |            |
| も園市                                                                                                    |                             |            |
| 11 F J 市市<br>17 南南県総                                                                                                    |                             |            |
| 1.1111/111                                                                                                    |                             |            |
| ◎ 化縣                                                                                                    |                             |            |
| 可投縣                                                                                                    |                             |            |
| 夏林縣                                                                                                    |                             |            |
| <b>者 事</b> 死 开茶                                                                                                    |                             |            |
| 3 中縣                                                                                                    |                             |            |
| 早東縣<br><u> おけれた</u><br>・ 新生活剤的中央健康保険器<br>- National Health Insulance Administration,                                                                                                    |                             |            |
| 東縣<br>23月<br>第年上編初道中央部會保障者<br>Marchard Frank Researce American<br>Marchard Trank Researce American<br>Marchard Trank                                                                                                    | ]> 健保特約醫事機構查夠<br>健保特約醫事機構查詢 |            |
| 東藤<br>注30時<br>新生: 単約加 中 欠 健康 保 和 着<br>※ Watery of the add the add the optimized and the<br>※ Watery of the add the add the optimized and the optimized and the o                                                                                                    | ▷> 健保特約醫事機構查詢<br>健保特約醫事機構查詢 |            |
| <ul> <li>東藤</li> <li>第8:1 (二) (二) (二) (二) (二) (二) (二) (二) (二) (二)</li></ul>                                                                                                    | ▷ 健保特約醫事機構查詢<br>健保特約醫事機構查詢  | ~          |
| 第年年前初日中央部長に回答。<br>新生年時初日の中央部長に回答。<br>新生年の時期の日本ののの時期の日本の<br>をしたのの日本ののの日本のの日本のの日本のの日本の日本の日本の日本の日本の日本の日本の                                                                                                    | 1> 健保特約醫事機構查詢<br>健保特約醫事機構查詢 | ~          |
| <ul> <li>東熱</li> <li>第11: 国어(3) (中央6) (自民) 第2</li> <li>第12: 国어(3) (中央6) (自民) 第2</li> <li>第12: 国内(3) (中央6) (自民) 第2</li> <li>第12: 国内(3) (日本) (中央6) (自民) 第2</li> <li>第12: 国内(3) (日本) (中央6) (日本) (日本) (日本) (日本) (日本) (日本) (日本) (日本</li></ul>                                                                                                    | ▷> 健保特約醫事機構查詢<br>健保特約醫事機構查詢 | ~ ~        |
| 第第5<br>第第5<br>第第5<br>第第5<br>第第5<br>第<br>第<br>第<br>第<br>第<br>第<br>第<br>第<br>第<br>第                                                                                                    | □> 键层特約醫事機構查詢<br>健保特約醫事機構查詢 |            |
| 東<br>東<br>新<br>第<br>第<br>第<br>第<br>第<br>第<br>第<br>第<br>第                                                                                                    | I> 健保特約聖事機構重夠<br>健保特約醫事機構查詢 | · · ·      |
| 東藤                                                                                                    | > 强强特約醫事機構查詢<br>健保特約醫事機構查詢  | · · ·      |
|                                                                                                    | □> 键原特約醫事機構查詢<br>健保特約醫事機構查詢 | · · ·      |
| 東藤<br>注初藤<br>第152年頃の1000円10日日日<br>第152年頃の1000円10日日<br>第152年間の1000円<br>第152年間<br>第152年間<br>第153年間<br>第153年間<br>第153年第15<br>第153年第15<br>第153年第15<br>第153年第15<br>第153年第15<br>第153年第15<br>第1 | I> 键保特約醫事機構查詢<br>健保特約醫事機構查詢 | · · ·      |
|                                                                                                    | I> 健保特約醫事機構查詢<br>健保特約醫事機構查詢 | ~<br>~     |
|                                                                                                    | I> 健傑特約醫事機構查詢<br>健保特約醫事機構查詢 | ~<br>~     |
| 東藤<br>2018年<br>第15:14 年初1000000000000000000000000000000000000                                                                                                    | I> 键层特約醫事機構查詢<br>健保特約醫事機構查詢 |            |
| 東京                                                                                                    | I> 健保特約醫事機構查詢<br>健保特約醫事機構查詢 | ~          |
| 東藤                                                                                                    | I> 健傑特約醫事機構查詢<br>健保特約醫事機構查詢 | ~          |

第4步:點選「預防保健服務項目」(下拉式選單),選擇「成人預防保健」。

|                                                                    |                                   | AVLA NI      | 1. C. AL C. A.A | ( 1 4- |   | , - |            | ~ |
|--------------------------------------------------------------------|-----------------------------------|--------------|-----------------|--------|---|-----|------------|---|
| 前生福利部中央的<br>National Health Insurance<br>Ministry of Health and We | 建康保晚署<br>Administration,<br>Itare |              |                 |        |   |     |            |   |
| 首頁> 健保服務> 健保                                                       | 県醫療服務 ≻ 院所                        | i查詢 > 健保特約醫事 | 機構查詢            |        |   |     |            |   |
|                                                                    |                                   | 健保特約         | 醫事機構查詢          |        |   |     |            |   |
| □<br>縣市<br>臺北市                                                     |                                   |              |                 |        | ~ |     |            |   |
| <sup>鄉鎮市</sup><br>臺北市松山區                                           |                                   |              |                 |        | ~ |     |            |   |
| 院所層級 / 特约類別<br>請選擇                                                 |                                   |              |                 |        | ~ |     |            |   |
| 已加入計畫<br>請選擇                                                       |                                   |              |                 |        | ~ |     |            |   |
| 一般服務項目<br>請選擇                                                      |                                   |              |                 |        | ~ |     |            |   |
| 預防保健服務項目<br>請選擇                                                    |                                   |              |                 |        | ~ |     |            |   |
| 前選擇<br>兒童預防保健<br>成人預防保健                                            |                                   |              |                 |        |   |     | <b>北</b> 驟 | 1 |
| 婦女子宮頸抹片枝<br>孕婦產檢                                                   | <u>疲</u> 查                        |              |                 |        |   |     | 9 m        | Ŧ |
| 完重才國預防保<br>婦女乳房檢查<br>口腔黏膜檢查                                        | Æ                                 |              |                 |        |   |     |            |   |
| <b>定量免疫法糞便</b><br>請選擇                                              | 暨 <u>血檢</u> 查                     |              |                 |        | ~ |     |            |   |

第5步:點選下方「查詢」,完成所在縣市的醫事健檢機構的名單查詢。

| - 18市<br>- 臺北市                                        | ~ | #請市<br>臺北市松山區         |         |
|-------------------------------------------------------|---|-----------------------|---------|
| 院所置级/特約预別<br>前/巡探                                     | ~ | 目加入計量<br>前 巡 挥        |         |
| 一般服務項目<br>前 % 深                                       | ~ |                       |         |
| - <b>三</b> 新知                                         | ~ | - 診療利用<br>            |         |
| 董重整合朱明联盟<br>前 迎 译                                     | ~ | 公营法家院物营废租得<br>前 7座 1年 |         |
| m 144 26 26 75 12 12 12 12 12 12 12 12 12 12 12 12 12 | ~ | <b>解教編制</b><br>問題:##  |         |
| <b>皇李陽陽名間</b><br>可論人部分名稱                              |   | <b>要</b> 要偿损代码        |         |
| 警察陽陽地址<br>可輸入部分地址                                     |   | 」<br>虚然時段<br>全部       |         |
| 医保测环境                                                 |   | <b>時</b> 校:           | 上年 下午 [ |
| 前強揮<br>約Q:                                            |   |                       |         |
|                                                       |   |                       |         |
| · 美古和朱玉和<br>10章                                       |   |                       |         |